# How to approve leave request?

**V**@ilà!

Learn how to approve leave request with Voilà!

1 Navigate to https://console.voila.app/en

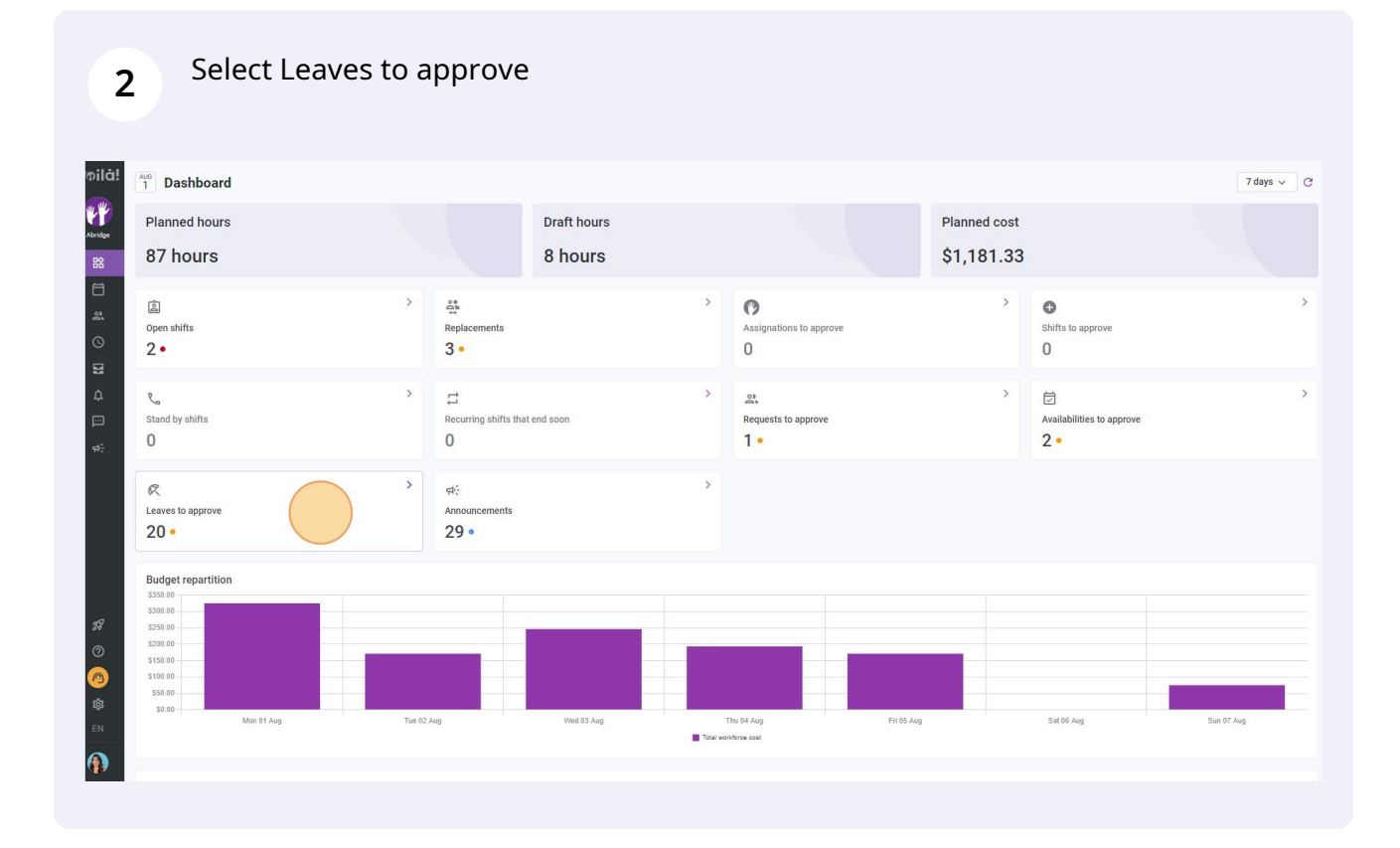

3

### Click the leave request you want to approve

|                                            |                                          |              |                          |                 |             |              |                        | Q 👲 | <u>1</u> |
|--------------------------------------------|------------------------------------------|--------------|--------------------------|-----------------|-------------|--------------|------------------------|-----|----------|
| Employee                                   | Leave request date ↑                     | Leave type   | Reason for the request   | Manager         | Approbation | Hiring Date  | Creation date          |     |          |
| Marco Chenard<br>Admin<br>Full-Time        | April 9, 2022                            | Vacation     |                          | Anthony Michaud | Pending     |              | Apr 8, 2022, 3:07 PM   |     |          |
| Anthony Michaud 🔺                          | May 11, 2022                             | Vacation     |                          | Anne Bonesso    | Pending     |              | May 10, 2022, 8:49 AM  |     | 7        |
| Bruno Aldik<br>Admin<br>Full-Time          | May 23, 2022                             | Sick Leave   |                          | Anthony Michaud | Pending     | Oct 14, 2010 | May 11, 2022, 4:41 PM  |     |          |
| Marco Chenard<br>Admin<br>Full-Time        | June 8, 2022                             | Sick Leave   |                          | Anne Bonesso    | Pending     |              | Jun 8, 2022, 4:10 PM   |     |          |
| Marco Chenard<br>Admin<br>Full-Time        | June 9, 2022                             | Vacation     | Je suis malade           | Anne Bonesso    | Pending     |              | Jun 9, 2022, 2:48 PM   |     |          |
| Marco Chenard<br>Admin<br>Full-Time        | June 30, 2022                            | Sick Leave   |                          | Anne Bonesso    | Pending     |              | Jun 30, 2022, 10:40 AM |     |          |
| Bruno Aldik 🔺                              | July 6, 2022                             | Vacation     | Je veux aller au mexique | Diane Smith     | Pending     | Oct 14, 2010 | Jun 8, 2022, 4:02 PM   |     |          |
| Jennifer Fernandes<br>ID: 2298 - Full-Time | July 6, 2022                             | Absent       |                          | Anne Bonesso    | Pending     | Mar 4, 2015  | Jul 6, 2022, 9:41 AM   |     |          |
| Marco Chenard<br>Admin<br>Full-Time        | July 7, 2022 -<br>July 11, 2022          | Absent       | Je m'en vais à Tulum!    | Anne Bonesso    | Pending     |              | Jul 6, 2022, 11:23 AM  |     |          |
| Manager<br>ID: 2205 - Full-Time            | July 7, 2022                             | Stat Holiday |                          | Diane Smith     | Pending     | May 20, 2018 | Jul 6, 2022, 1:27 PM   |     |          |
| Diane Smith<br>Admin<br>Full-Time          | Jul 22, 2022, 12:30 AM                   | Absent       |                          | Diane Smith     | Pending     |              | Jul 20, 2022, 2:54 PM  |     |          |
| Oliane Smith<br>Admin<br>Full-Time         | Jul 22, 2022, 4:45 AM -<br>July 23, 2022 | Absent       |                          | Diane Smith     | Pending     |              | Jul 20, 2022, 2:35 PM  |     | 4        |
| Bruno Aldik 🔺<br>Full-Time                 | July 24, 2022                            | Absent       |                          | Diane Smith     | Pending     | Oct 14, 2010 | Jul 28, 2022, 1:25 PM  |     |          |
| Marco Chenard<br>Admin<br>Full-Time        | July 26, 2022                            | Absent       | Je suis malade           | Marco Chenard   | Pending     |              | Jul 26, 2022, 11:27 AM |     | 1        |
| K Nicole Fernandez                         | July 27, 2022                            | Stat Holiday |                          | Anne Bonesso    | Pending     | Feb 11 2018  | Int 27, 2022, 3:09 PM  |     |          |

### 4 Click Approve

| iests 🔍 Leaves 📄 Availabili                     | ty                                       |             |                         |                                                                                  |                 |             | Pending (    | (20) Approved (655) Declined | f (4) All (679)     |
|-------------------------------------------------|------------------------------------------|-------------|-------------------------|----------------------------------------------------------------------------------|-----------------|-------------|--------------|------------------------------|---------------------|
|                                                 |                                          |             |                         |                                                                                  |                 |             |              |                              | <u>₽</u> <u>₽</u> @ |
| ee                                              | Leave request date 🛧                     | Leave type  | Reason for the request  |                                                                                  | Manager         | Approbation | Hiring Date  | Creation date                |                     |
| Marco Chenard<br><sup>Admin</sup><br>Full-Time  | April 9, 2022                            | Vacation    |                         |                                                                                  | Anthony Michaud | Pending     |              | Apr 8, 2022, 3:07 PM         | 1                   |
| Anthony Michaud 🔔<br>Full-Time                  | May 11, 2022                             | Vacation    |                         |                                                                                  | Anne Bonesso    | Pending     |              | May 10, 2022, 8:49 AM        | 13                  |
| Bruno Aldik<br>Admin<br>Full-Time               | May 23, 2022                             | Sick Leave  |                         |                                                                                  | Anthony Michaud | Pending     | Oct 14, 2010 | May 11, 2022, 4:41 PM        | 1                   |
| Marco Chenard<br>Admin<br>Full-Time             | June 8, 2022                             | Sick Leave  | Leave request           |                                                                                  | : ×             | Pending     |              | Jun 8, 2022, 4:10 PM         | 1                   |
| Marco Chenard<br>Admin<br>Full-Time             | June 9, 2022                             | Vacation    | Pending                 |                                                                                  |                 | Pending     |              | Jun 9, 2022, 2:48 PM         | 1 3                 |
| Marco Chenard<br>Admin<br>Foll-Time             | June 30, 2022                            | Sick Leave  | MC R                    | Vacation<br>April 9, 2022                                                        |                 | Pending     |              | Jun 30, 2022, 10:40 AM       | 1                   |
| Bruno Aldik 🔔<br>Full-Time                      | July 6, 2022                             | Vacation    | Marco Chenard           | Current Available Leave: 60 ho<br>To use: 8 hours<br>Assigned manager: Anthony N | urs 💿           | Pending     | Oct 14, 2010 | Jun 8, 2022, 4:02 PM         | 1                   |
| Jennifer Fernandes<br>ID: 2298 - Full-Time      | July 6, 2022                             | Absent      | Reason for the request  | Assigned manager. And only in                                                    | incitudu.       | Pending     | Mar 4, 2015  | Jul 6, 2022, 9:41 AM         | /                   |
| Marco Chenard<br>Admin<br>Full-Time             | July 7, 2022 -<br>July 11, 2022          | Absent      | Reason is not specified |                                                                                  |                 | Pending     |              | Jul 6, 2022, 11:23 AM        | 1 1                 |
| Anne Bonesso<br>Manager<br>10: 2205 - Full-Time | July 7, 2022                             | Stat Holid  | ×                       | Decline Approve                                                                  |                 | Pending     | May 20, 2018 | Jul 6, 2022, 1:27 PM         | 1                   |
| Diane Smith<br>Admin<br>Full-Time               | Jul 22, 2022, 12:30 AM                   | Absent      | Created by              | Marco Chenard on A 8 2022 0                                                      | 7 PM            | Pending     |              | Jul 20, 2022, 2:54 PM        | 1                   |
| Diane Smith<br>Admin<br>Full-Time               | Jul 22, 2022, 4:45 AM -<br>July 23, 2022 | Absent      |                         |                                                                                  | Diane Smith     | Perding     |              | Jul 20, 2022, 2:35 PM        | 1                   |
| Bruno Aldik 🔺<br>Full-Time                      | July 24, 2022                            | Absent      |                         |                                                                                  | Diane Smith     | Pending     | Oct 14, 2010 | Jul 28, 2022, 1:25 PM        | 1                   |
| Marco Chenard<br>Admin<br>Full-Time             | July 26, 2022                            | Absent      | Je suis malade          |                                                                                  | Marco Chenard   | Pending     |              | Jul 26, 2022, 11:27 AM       | 1                   |
| Nicole Fernandez                                | luty 27: 2022                            | Stat Holida | v                       |                                                                                  | Anne Ronesso    | - Bandara   | Feb 11 2018  | Ini 27-2022 3:09 PM          |                     |
|                                                 |                                          |             |                         |                                                                                  |                 |             | Rows         | s per page: 25 🧹 1-20 of :   | 20  < < >           |

### Leave a note if required

| ay 11, 2022                       | Vacation   |                      |                                               | Anne Bonesso |   | Pending    |              |
|-----------------------------------|------------|----------------------|-----------------------------------------------|--------------|---|------------|--------------|
| ay 23, 2022                       | Sick Leave |                      |                                               |              |   |            | Oct 14, 2010 |
| ne 8, 2022                        | Sick Leave | Leave request        |                                               | :            | × | (Binding ) |              |
| ne 9, 2022                        | Vacation   | Pending              |                                               |              |   | Pending .  |              |
| ne 30, 2022                       | Sick Leave | МС                   | Approve request                               | ×            |   | Banding    |              |
| ly 6, 2022                        | Vacation   | Marco Chenar         | Manager note (optional)                       |              | 0 | Hending:   | Oct 14, 2010 |
| y 6, 2022                         | Absent     | Reason for the re    |                                               |              |   | (Pandan)   | Mar 4, 2015  |
| y 7, 2022 -<br>y 11, 2022         | Absent     | Reason is not specit | Cancer Approve reque                          |              |   | Prilip     |              |
| ıy 7, 2022                        | Stat Holid |                      | X Decline Approve                             |              |   | Pending:   | May 20, 2018 |
| 1 22, 2022, 12:30 AM              | Absent     |                      | Created by Marco Chenard on Apr 8, 2022, 3:07 | PM           |   | Pending    |              |
| 22, 2022, 4:45 AM -<br>y 23, 2022 | Absent     |                      |                                               | Diane Smith  |   |            |              |
| y 24, 2022                        | Absent     |                      |                                               | Diane Smith  |   | Pending    | Oct 14, 2010 |

## Click Approve request

| 2022                      | Sick Leave |                      |                               |                     |     |         | Oct 14, 2010 | M |
|---------------------------|------------|----------------------|-------------------------------|---------------------|-----|---------|--------------|---|
| 2022                      | Sick Leave | Leave request        |                               |                     | : × |         |              |   |
| 2022                      | Vacation   | Pending              |                               |                     |     | Penting |              |   |
| 0, 2022                   | Sick Leave | MC                   | Approve request               | ×                   |     | Panding |              |   |
| 2022                      | Vacation   | Marco Chenar         | Manager note (optional)       |                     | o   | Panding | Oct 14, 2010 |   |
| 2022                      | Absent     | Reason for the re    | Cancel                        | Ar prove request    |     | Pending | Mar 4, 2015  |   |
| 2022 -<br>, 2022          | Absent     | Reason is not specit |                               |                     |     | Panding |              |   |
| 2022                      | Stat Holid |                      | X Decline                     | Approve             |     | Plining | May 20, 2018 |   |
| 2022, 12:30 AM            | Absent     |                      | Created by Marco Chenard on A | pr 8, 2022, 3:07 PM |     |         |              |   |
| 2022, 4.45 AM -<br>, 2022 | Absent     |                      |                               |                     |     |         |              |   |
| 2022                      | Absent     |                      |                               | Diane Smith         |     |         | Oct 14, 2010 |   |
| . 2022                    | Absent     |                      | lade                          |                     |     |         |              |   |
|                           |            |                      |                               |                     |     |         |              |   |

####